## メール設定確認方法 Mac(メール 10.x ~ 13.x)

※ その他のメールソフトにつきましては、各メールソフトのヘルプ等をご参照ください。 以下は SSL 接続でのメール設定内容になります。(推奨)

<u>ステップ①</u>

Dock から「メール」を起動します

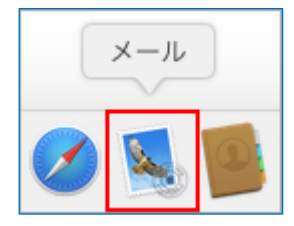

※ Dock に「メール」がない場合は、メニューバーの「移動」から「アプリケーション」を選択して、 「メール」を起動します。

## <u>ステップ②</u>

メニューバーの「メール」から「環境設定...」を選択します

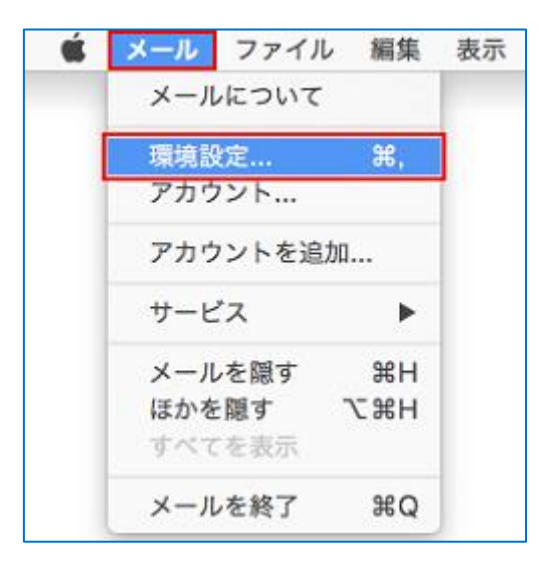

## <u>ステップ③</u>

「アカウント」ボタンを選択し、「アカウント情報」タブを選択し、以下のように設定されてい ることを確認します

| iCloud     iMAP     taro_s@ai     POP | - <del>アカウント</del> 6<br>(<br>(秋況: オ | メールボック:<br>このノカワントを使<br>ンライン                   | スの特性 サーバ設定<br>:// |  |
|---------------------------------------|-------------------------------------|------------------------------------------------|-------------------|--|
|                                       | 19.09: [                            | taro_s@aiosl.jp                                |                   |  |
|                                       | x-178622:                           | Aiosl Taro <taro_s@aiosl.jp></taro_s@aiosl.jp> |                   |  |
|                                       | □ メッセージ受信後にメッセージのコピーをサーバから削除:       |                                                |                   |  |
|                                       | 1週間後                                | 0                                              | 今ずぐ削除             |  |
|                                       | メッセージのサイズ                           | .th <sup>4</sup>                               | KBを超えるときに警告       |  |

※ 画面左側の「アカウント」の枠内には、作成したアカウントが表示されています。 「このアカウントを使用」: チェック

「説明:」: [メールアドレス] 例) taro\_s@aiosl.jp

「メールアドレス:」: [氏名 〈メールアドレス〉] 例) Aiosl Taro 〈taro\_s@aiosl.jp〉 「メッセージ受信後にメッセージのコピーをサーバから削除:」: 任意 ステップ④

「サーバ設定」タブを選択し、以下のように設定されていることを確認します

| iCloud                     | 7            | カウント博報 メールボックスの特性   | 7-/022       |
|----------------------------|--------------|---------------------|--------------|
| IMAP                       | 学生用メール       | 9-/( (POP)          |              |
| <pre>@ taro.s@ai POP</pre> | 2-78:        | taro_s@aiosl.jp     |              |
|                            | パスワード:       |                     |              |
|                            | ホスト名:        | srvOO.ssl.aiosl.com |              |
|                            |              | ○ 接続設定を自動的に管理       |              |
|                            | ポート:         | 995                 | 🖸 TLS/SSL®(Ø |
|                            | REALE:       | パスワード               | E            |
|                            |              | POPOIFEE            |              |
|                            | 法律用メール       | 7-/( (SMTP)         |              |
|                            | アカウント:       | aiosi.jp            |              |
|                            | ユーザ名:        | taro_s@aiosl.jp     |              |
|                            | バスワード:       |                     |              |
|                            | ホスト名:        | srvQQ.ssl.eioşl.com |              |
|                            |              | □ 接続設定を自動的に管理       |              |
|                            | <b>ポート</b> : | 465                 | TLS/SSL® (8) |
|                            | MAR:         | パスワード               | 6            |

受信用メールサーバ(POP)

「ユーザ名:」: [メールアドレス]例) taro\_s@aiosl.jp 「パスワード:」: [メールアドレスパスワード] 「ホスト名:」: srvOO.ssl.aiosl.com ※OO部分(数字)はお客様によって異なります。J-web 管理画面右上に表示されております。 「接続設定を自動的に管理」: チェックをはずす

※以下の項目は、「接続設定を自動的に管理」のチェックをはずすことで表示されます。

「TLS / SSL を使用」: チェック ※ チェックを入れると、ポート番号が変更される場合があるため、先にチェックを入れてください。 「ポート:」: 995 (IMAP の場合は 993) ※ 数字が異なる場合や空欄の場合は、「995」を入力ください。 「認証:」:「パスワード」

確認しましたら、「送信用メールサーバ(SMTP)」の「アカウント:」から「SMTP サーバリス トを編集...」を選択します。

## <u>ステップ⑤</u>

「サーバ設定」タブを選択し、以下のように設定されていることを確認します

| and a final day |        |                          |             |                          |
|-----------------|--------|--------------------------|-------------|--------------------------|
| aro_serarosi.jp | 5144   | oc.ssi.alosi.com         | Lair        | o <sup>-</sup> aearoa-ib |
| + -             |        |                          |             |                          |
|                 | 說明:    | サーバ設定<br>taro_s@aiosl.jp | F#E         |                          |
| -د              | -ザ名:   | taro_s@aiosl.jp          |             |                          |
| パスク             | 7-F:   | •••••                    |             |                          |
| ホン              | スト名:   | srvOO.ssl.aiosl.c        | om          |                          |
|                 | [      | 接続設定を自動                  | 的に管理<br>465 |                          |
| ,               | (表)[F: | パスワード                    | 60%         | 115/551を使用               |
|                 | Joan.  |                          |             |                          |
|                 |        |                          |             |                          |

「説明:」: [メールアドレス]例) taro\_s@aiosl.jp
 「ユーザ名:」: [メールアドレス]例) taro\_s@aiosl.jp
 「パスワード:」: [メールアドレスパスワード]
 「ホスト名:」: srvOO.ssl.aiosl.com
 ※OO部分(数字)はお客様によって異なります。J-web 管理画面右上に表示されております。
 「接続設定を自動的に管理」: チェックをはずす

※ 以下の項目は、「接続設定を自動的に管理」のチェックをはずすことで表示されます。
 「TLS / SSL を使用」: チェック
 「ポート:」: 465
 「認証:」:「パスワード」

| sigaiosi,gp sirVOO.ssi,aiosi.t | com taro_sigaios.gp ip |
|--------------------------------|------------------------|
|                                |                        |
| + パ設定                          | na                     |
| TLS証明書: なし                     |                        |
| 🗌 セキュリティ保護                     | されていない認証を許可            |

「詳細」タブを選択し、以下のように設定されていることを確認して「OK」を選択します

「TLS 証明書:」:「なし」

以上で、メールアカウントの設定確認は完了です。